## **Outlook Login – Post Migration**

- 1. Open Outlook
- 2. Click Next
- 3. Wait until you get this sign in page.
- 4. Don't Enter password here
- 5. Click Sign in with another account

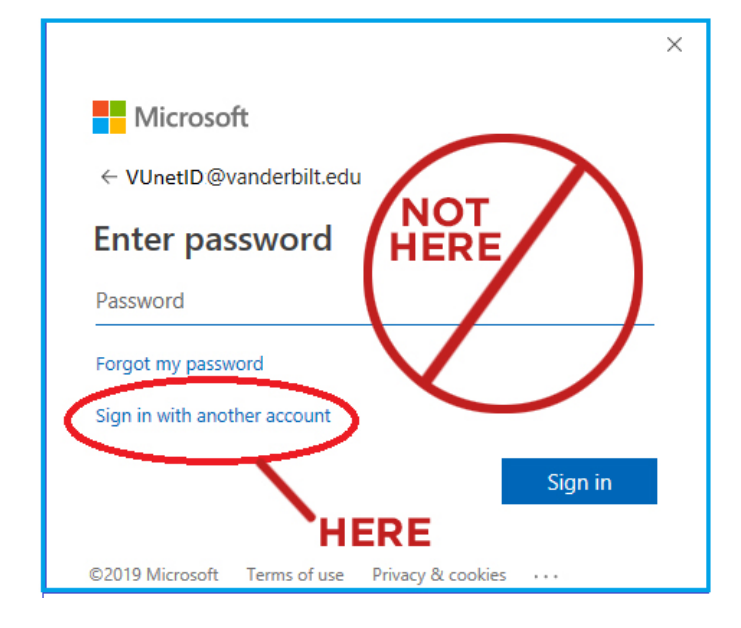

## Sign in with your @vumc.org email address

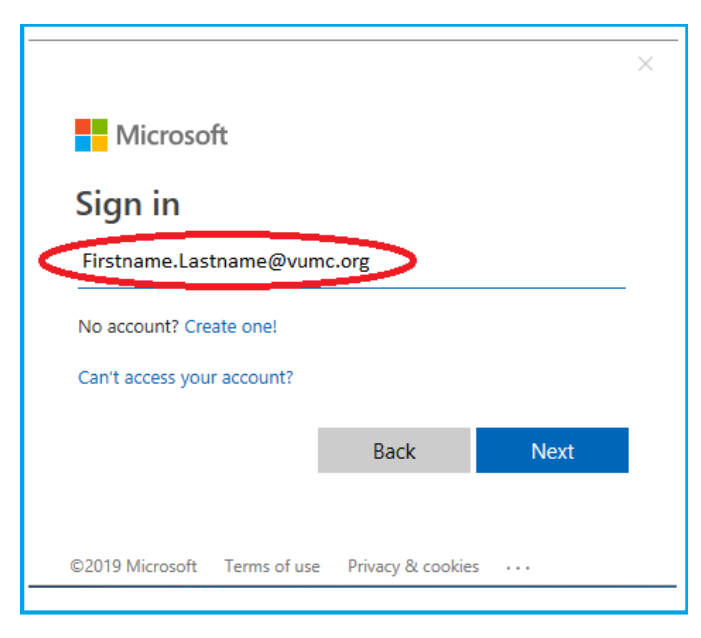